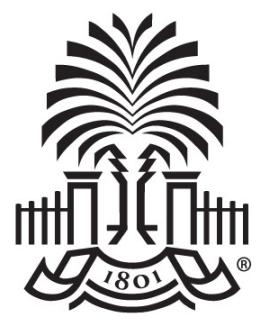

#### UNIVERSITY OF SOUTH CAROLINA

NEW PeopleSoft HCM Dashboard Tile for Time and Effort Reporting Grants and Funds Management – Controller's Office March 1, 2022

## Agenda

- Where to find the New Dashboard Tile
- How to use the New Tool
- Demonstration
- Other Updates:
  - Updated Salary Cap Calculation Template
  - Updated Payroll Retro Funding Change Form
  - Use of FOV earnings code
- Tips for Verifying Effort Reports to HCM Distribution
- Where to find Resources
- Contact Information

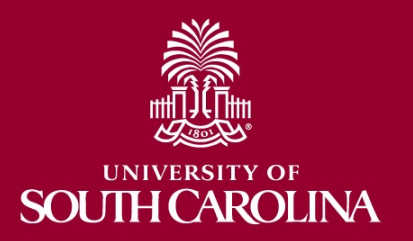

## **My Grant Reports Tile**

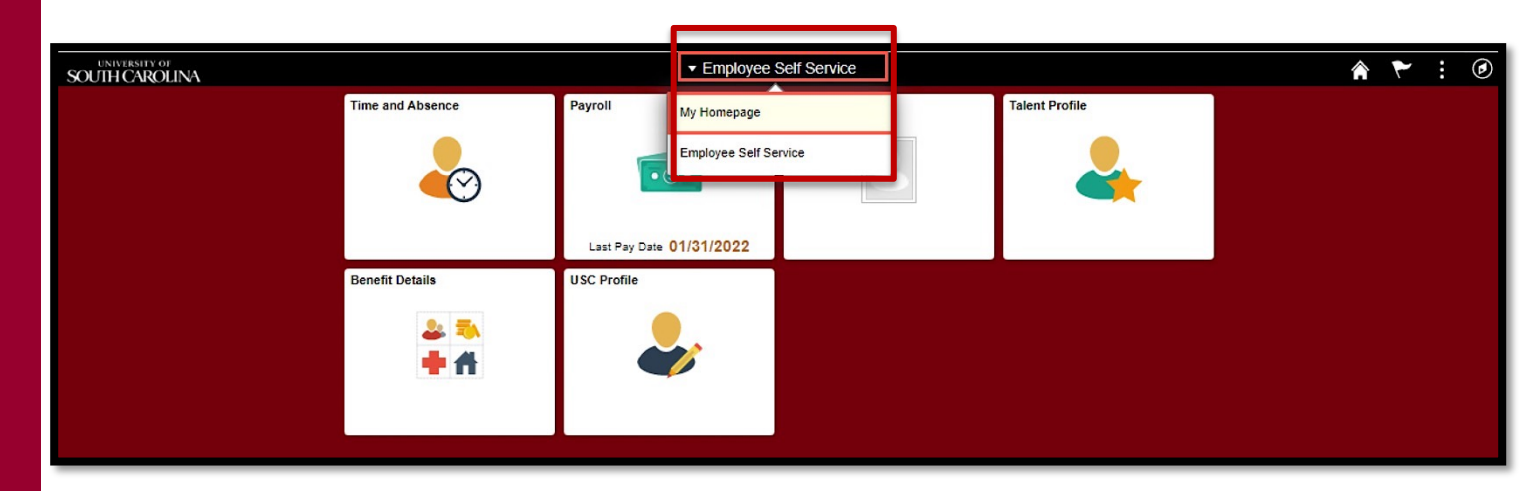

- Log into PeopleSoft HCM at <u>https://hcm.ps.sc.edu/</u>
- Navigate to "My Homepage" or "My Workplace"

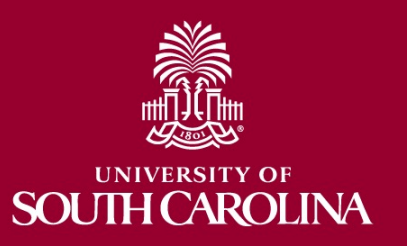

## **My Grant Reports Tile**

• Select the "My Grant Reports" tile

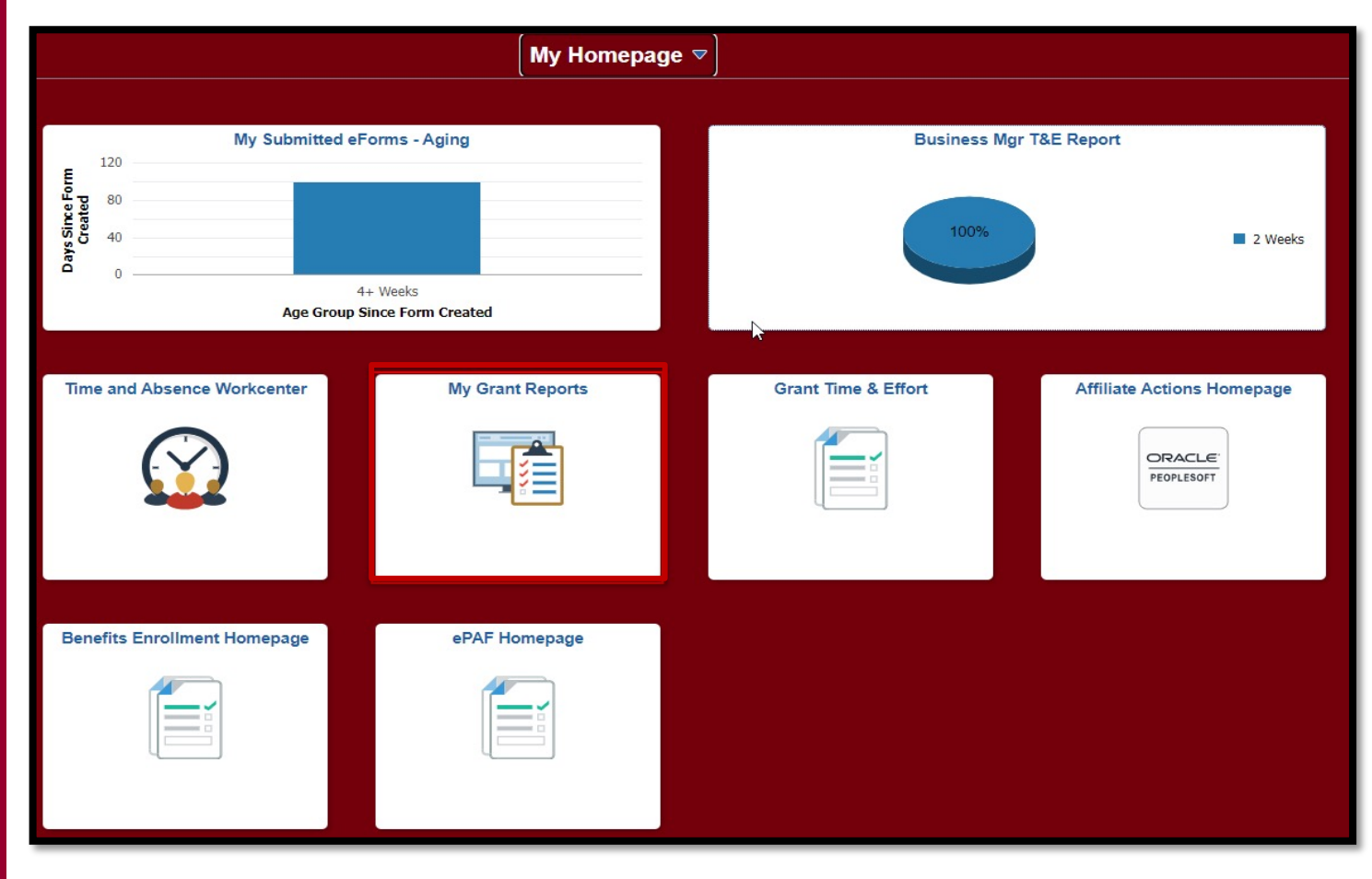

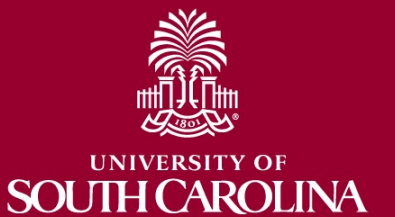

## **My Grant Reports**

• Select the Report you would like to run:

| Favorites 🔻 🛛 Main Menu 🔻 🖒 M                                                                                 | ly Homepage | > Grant Reports | > Grant Reports                                                                                                    |                 |               |        | 😭 Home            | Sign Out      |
|----------------------------------------------------------------------------------------------------|-------------|-----------------|----------------------------------------------------------------------------------------------------|-----------------|---------------|--------|-------------------|---------------|
| UNIVERSITY OF<br>SOUTH CAROLINA                                                                               | HUA         | T               | All 💌 Search                                                                                                    | Advanced Search |               | Add To | ■<br>Notification | (2)<br>NavBar |
| Grant Reports                                                                                                 | 0 «         | Grant Reports   |                                                                                                    |                 |               |        |                   |               |
| My Saved Effort Reports     Effort Reports Pending Approval by     Other     Executed/Approved Effort Reports |             |                 | Grant Reports                                                                                                    | 0 «<br>0 •      | Grant Reports |        |                   |               |
|                                                                                                    |             |                 | <ul> <li>My Reports</li> <li>My Saved Effort Reports</li> <li>Effort Reports Pending Approval by<br/>Other</li> <li>Executed/Approved Effort Reports</li> </ul> |                 |               |        |                   |               |

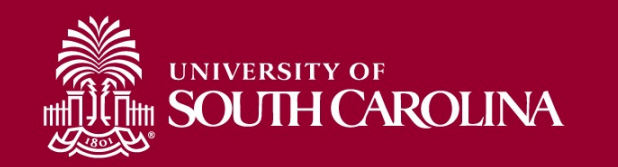

## **My Saved Effort Reports**

#### Report Name: My Saved Effort Reports

(USC\_GRANT\_TE\_ROSTER\_BUS\_MGR\_PV)

- Use this report to view all effort reports that currently have a "saved" status within your purview.
- This query will also show you the reporting period associated with each report.

| USC_GF              | RANT_TE_F                                                                      | ROSTER_BUS_MGR_PV    |              |                             |         |                              |            |             |  |  |
|---------------------|--------------------------------------------------------------------------------|----------------------|--------------|-----------------------------|---------|------------------------------|------------|-------------|--|--|
| Downloa<br>View All | ownload results in : Excel SpreadSheet CSV Text File XML File (4 kb)<br>ew All |                      |              |                             |         |                              |            |             |  |  |
| Row                 | Form ID                                                                        | Reporting Period     | EMPLID       | Name                        | Dept ID | # of Days Since Form Created | Age Group  | Form Status |  |  |
| 1                   | 394639                                                                         | July - December 2021 | (hoose)      | Here Securities             | 181400  |                              | 15 2 Weeks | Saved       |  |  |
| 2                   | 395301                                                                         | July - December 2021 | 10000        | Real to C                   | 181400  |                              | 15 2 Weeks | Saved       |  |  |
| 3                   | 393855                                                                         | July - December 2021 | 100000       | Fried, Million &            | 181400  |                              | 15 2 Weeks | Saved       |  |  |
| 4                   | 395297                                                                         | July - December 2021 | 340 Next     | Chapter and Market          | 181400  |                              | 15 2 Weeks | Saved       |  |  |
| 5                   | 394821                                                                         | July - December 2021 | 1.000        | Long and Parks              | 181400  |                              | 15 2 Weeks | Saved       |  |  |
| 6                   | 395120                                                                         | July - December 2021 | S.Y. Sala    | These Provide States        | 181400  |                              | 15 2 Weeks | Saved       |  |  |
| 7                   | 394158                                                                         | July - December 2021 | 1.111        | 100.00.000                  | 181400  |                              | 15 2 Weeks | Saved       |  |  |
| 8                   | 393700                                                                         | July - December 2021 | (station)    | Conference Colores A.       | 181400  |                              | 15 2 Weeks | Saved       |  |  |
| 9                   | 393360                                                                         | July - December 2021 | ( Technology | Text days (agent)           | 181400  |                              | 15 2 Weeks | Saved       |  |  |
| 10                  | 395353                                                                         | July - December 2021 | 20042-0      | Hains hims Harry            | 181400  |                              | 15 2 Weeks | Saved       |  |  |
| 10                  | 395353                                                                         | July - December 2021 | 1.000        | or the result of the second | 181400  |                              | 15 2 Weeks | Save        |  |  |

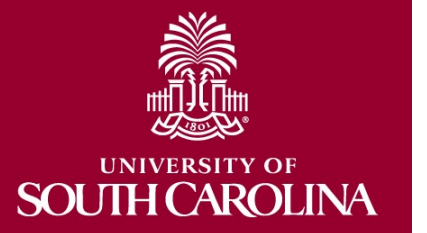

# **Effort Reports Pending Approval by Other**

**Report Name:** Effort Reports Pending Approval by Other (sc\_my\_grant\_forms\_pending)

- Use this report to view all effort reports that are currently in a "PENDING" status within your purview.
- This query will show you the name and email address of each pending approver associated with the report.

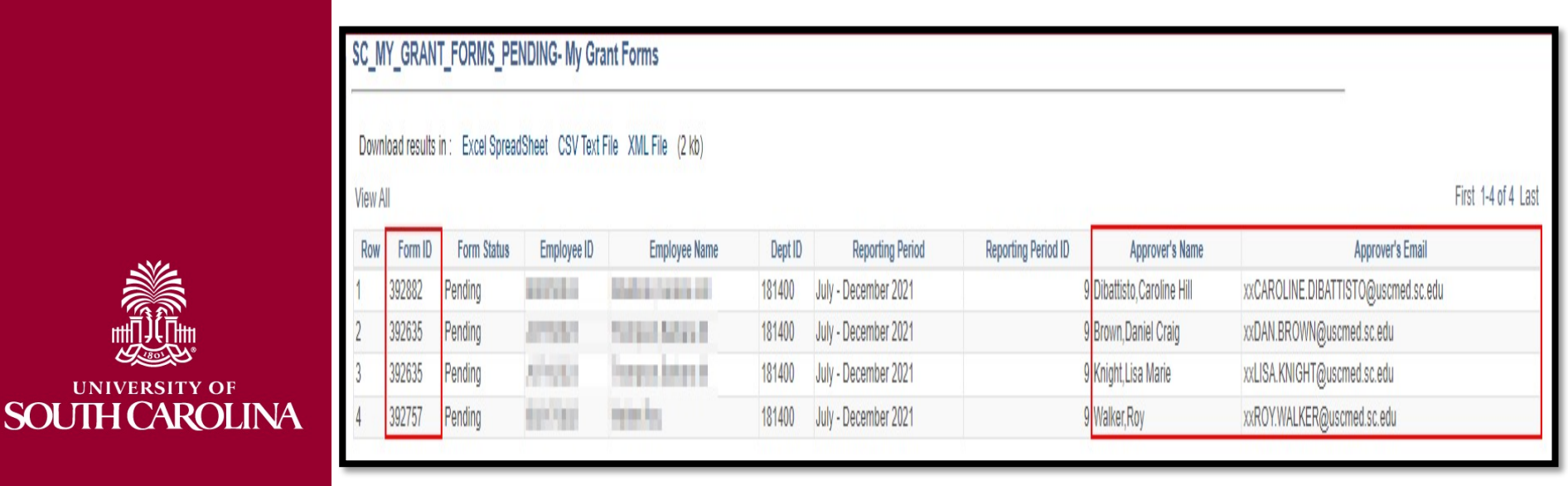

UNIVERSITY OF

# Executed/Approved Effort Reports

**Report Name:** Executed/Approved Effort Reports (USC\_GRANT\_TE\_EXECUTED\_FORMS)

- Use this report to view all effort reports that have been fully approved or executed.
- Approval Date (greater than or approved after MM/DD/YYY), Reporting Period ID (Optional).

| Reporting | Period ID (optional  | ) 01/01/2021 (B) | ]                             |                                                                                                    |                             |         |               |               |
|-----------|----------------------|------------------|-------------------------------|----------------------------------------------------------------------------------------------------|-----------------------------|---------|---------------|---------------|
| View Re:  | sults                | <u></u>          |                               |                                                                                                    |                             |         |               |               |
| Downloa   | id results in : Exce | SpreadSheet CS   | SV Text File XML File (13 kb) |                                                                                                    |                             |         |               |               |
| /iew All  |                      |                  |                               |                                                                                                    |                             |         |               | First 1-37 of |
| Row       | Form ID              | Period ID        | Reporting Period              | EMPLID                                                                                                    | Name                        | Dept ID | Approved Date | Form Statu    |
|           | 263162               |                  | 7 July - December 2020        | 121022                                                                                                    | Ref. of Courts and          | 181400  | 02/24/2021    | Executed      |
|           | 262140               |                  | 7 July - December 2020        | 10.0.0                                                                                                    | Results and a               | 181400  | 02/16/2021    | Executed      |
|           | 319070               |                  | 8 January - June 2021         | 10.000                                                                                                    | Annual Contact              | 181400  | 08/18/2021    | Executed      |
|           | 262883               |                  | 7 July - December 2020        | Table of Sector                                                                                                    | Internal Intel Contact      | 181400  | 03/04/2021    | Executed      |
|           | 319868               |                  | 8 January - June 2021         | CONTRACTOR OF                                                                                                    | Internal Activation Contest | 181400  | 08/30/2021    | Executed      |
|           | 261228               |                  | 7 July - December 2020        | the second second                                                                                                    | Distants Continue Hill      | 181400  | 03/03/2021    | Executed      |
|           | 318095               |                  | 8 January - June 2021         | THE REAL PROPERTY.                                                                                                    | posterio conservati         | 181400  | 08/30/2021    | Executed      |
|           | 263100               |                  | 7 July - December 2020        | Contraction of the local diversion of the local diversion of the loc | for the data set of the     | 181400  | 02/11/2021    | Executed      |
|           | 276092               |                  | 7 July - December 2020        | 10.000                                                                                                    | Restaur.                    | 181400  | 04/09/2021    | Executed      |
| )         | 320546               | 1                | 8 January - June 2021         | 10.000                                                                                                    | BARRAN .                    | 181400  | 08/05/2021    | Executed      |
|           | 261277               |                  | 7 July - December 2020        | 1 III III IIII                                                                                                    | Assessment I                | 181400  | 02/10/2021    | Executed      |
|           | 263516               |                  | 7 July - December 2020        | a generation of                                                                                                    | King Courters               | 181400  | 02/11/2021    | Executed      |
| 3         | 320542               |                  | 8 January - June 2021         | 100-000                                                                                                    | Red Confidence              | 181400  | 08/16/2021    | Executed      |
| 4         | 263043               |                  | 7 July - December 2020        | Conception in the                                                                                                    | presidents from             | 181400  | 02/15/2021    | Executed      |

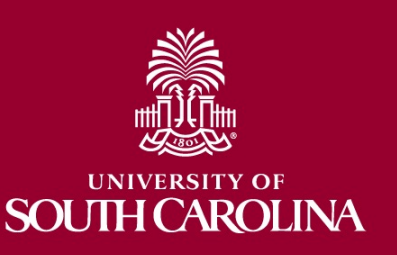

# **Reporting Period IDs**

| Reporting Period ID | Reporting Period Name |
|---------------------|-----------------------|
| 1                   | April – December 2019 |
| 6                   | January – June 2020   |
| 7                   | July – December 2020  |
| 8                   | January – June 2021   |
| 9                   | July – December 2021  |

Future Report IDs will be added as they are created within the system. The Reporting Period ID will increase by one as they are added. For example, the next reporting cycle of January – June 2022 will have the Reporting Period ID of "10".

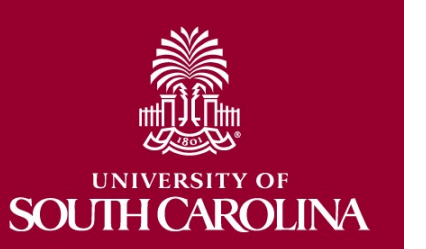

#### Demonstration

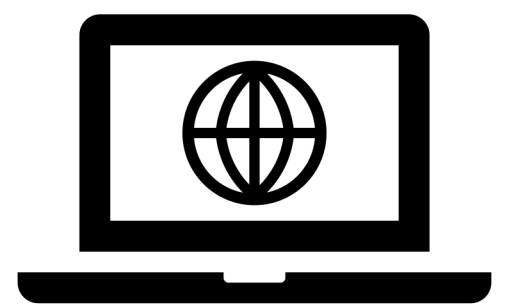

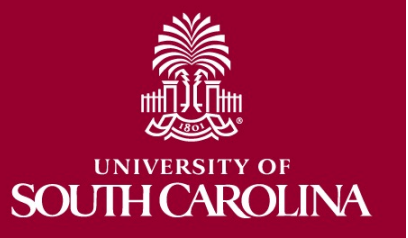

### Salary Cap Calculation Template

- In order to help with salary distribution allocations related to Salary Caps, we've developed the following Excel spreadsheet template to assist.
- Template has been **updated to include two tabs**:
  - 9 Month Appointments
  - 12 Month Appointments
- You can find this updated template here:
  - <u>Salary Cap Calculation Workbook Template</u>

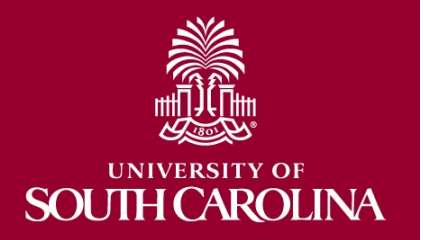

#### **Payroll Retro Funding Change Form**

- We have updated the Payroll Retro Funding Change Form.
- Please make sure you are using the current Payroll Retro Funding Change form.

|                                                                                                    | versity of<br>JUTH CAF                 | ROLINA     |          | PAYROLI       | L RETRO FUNDING ( | HANGE     |            |                    |                 |  |  |  |
|----------------------------------------------------------------------------------------------------|----------------------------------------|------------|----------|---------------|-------------------|-----------|------------|--------------------|-----------------|--|--|--|
| TO BE COMPLETED BY THE DEPARTMENT                                                                                                    |                                        |            |          |               |                   |           |            |                    |                 |  |  |  |
| USC ID:                                                                                                    | USC ID: NAME (Last, First): PAY GROUP: |            |          |               |                   |           |            |                    |                 |  |  |  |
| JUSTIFICATION/NOTES (Cost Transfer Justification Form must be completed and attached if a USCSP project is part of the transaction). |                                        |            |          |               |                   |           |            |                    |                 |  |  |  |
| PAYCHECK DATE: Has this paycheck date previously been moved via a Retro Funding Change Journal Entry?                                |                                        |            |          |               |                   |           |            |                    |                 |  |  |  |
|                                                                                                    | CURRENT DISTRIBUTION                   |            |          |               |                   |           |            |                    |                 |  |  |  |
| OPER UNIT                                                                                                    | DEPT                                   | FUND       | ACCOUNT  | CLASS         | BUSINESS UNIT     | PROJECT # | COST SHARE | COMBO CODE         | AMOUNT          |  |  |  |
|                                                                                                    |                                        |            |          |               |                   |           |            |                    |                 |  |  |  |
| /                                                                                                    |                                        | ['         |          | <u> </u>      |                   | ′         |            |                    |                 |  |  |  |
| ļ/                                                                                                    | L                                      | <b>↓</b> ′ | <b>↓</b> | <b>└───</b> ′ |                   | ′         | <b> </b>   |                    | <b>├</b> ─────┤ |  |  |  |
|                                                                                                    |                                        | L/         |          | ′             |                   | /         | TOTAL DE   |                    |                 |  |  |  |
|                                                                                                    |                                        |            |          |               |                   |           | TUTAL RE   | TRO FUNDING CHANGE | \$ 0.00         |  |  |  |
|                                                                                                    |                                        |            |          |               | NEW DISTRIBUTION  | N         |            |                    |                 |  |  |  |
| OPER UNIT                                                                                                    | DEPT                                   | FUND       | ACCOUNT  | CLASS         | BUSINESS UNIT     | PROJECT # | COST SHARE | COMBO CODE         | AMOUNT          |  |  |  |
|                                                                                                    | []                                     | []         |          |               |                   |           |            |                    |                 |  |  |  |
|                                                                                                    |                                        |            |          |               |                   |           |            |                    |                 |  |  |  |
|                                                                                                    | L'                                     | <u>ا</u>   |          | Ļ'            |                   | ·′        |            |                    |                 |  |  |  |
|                                                                                                    |                                        | L/         |          | L'            |                   |           |            |                    | ()              |  |  |  |
|                                                                                                    |                                        |            |          |               |                   |           | TOTAL RE   | TRO FUNDING CHANGE | \$ 0.00         |  |  |  |

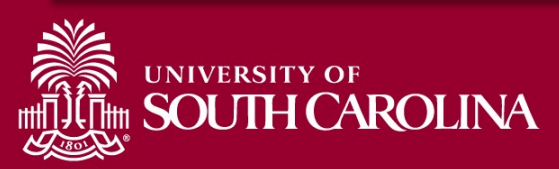

### Helpful Forms, Tools, and Templates:

#### Office of the Controller

#### General Accounting

Grants and Funds Management

#### Grants and Funds Staff Directory

Supplier and Tax

Management

Cash and Treasury Management

Financial Reports and Transparency

Chart of Accounts

**Policies and Procedures** 

Contact Us

**UNIVERSITY OF** 

SOUTH CAROLINA

Grants and Funds Management

Grants and Funds Management is responsible for the accounting and management of all restricted grants and contracts within the university system.

#### Our Services

The Grants and Funds Management team:

- monitors all sponsored programs
- reviews expenses for compliance with grant terms and Uniform Guidance
- prepares and submits all invoices for sponsored programs, applies payments, and performs collections as necessary
- prepares all financial reporting, and provides financial status information for sponsors
- manages external sponsor audits and desk reviews
- responsible for set up of all sponsored programs in PeopleSoft
- responsible for close out of all sponsored program awards in PeopleSoft
- · prepares and negotiates indirect cost rate agreement

#### Contact Grants and Funds Management

For questions about any Grants and Funds Management services, please contact us directly:

#### Denise Koon

Senior Director of Grants and Funds Management

#### ddkoon@mailbox.sc.edu

Alex Pitts Senior Manager – Accounts Receivable and Billing pittsma@mailbox.sc.edu

Expand all

 GFM Staff by Departmental Assignments
 (+)

 Sponsored Programs Close Out
 (+)

 Indirect Cost Job Aids
 (+)

 Information Links for Grants and Contracts
 (+)

 Subrecipients and Subawards
 (+)

 Helpful Forms, Tools, and Templates
 (-)

 • Salary Cap Calculation Template [xlsx] [2]
 • Cost Transfer Justification Form [pdf] [2]

Payroll Retro Funding Change Form [pdf] 2

# Faculty Overloads (FOV)

- The Earnings Code "FOV" is used to record faculty overloads and are not allowed to be charged directly to Grants.
- If you have a faculty member that is required to teach an additional course as part of a grant requirement, use the earnings code of "GSA" to process the earnings related to that grant specific overload.
- This will ensure effort is properly recorded.

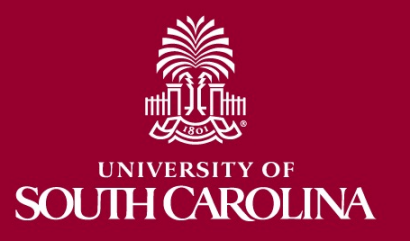

# Tips for Verifying Effort Reports using HCM Distribution

| Time and Effort Reporting : Time and Effort Report                                                                                                    |                   |                           |                         |                                   |                                       |        |  |  |  |  |  |
|----------------------------------------------------------------------------------------------------|-------------------|---------------------------|-------------------------|-----------------------------------|---------------------------------------|--------|--|--|--|--|--|
| Employee Information                                                                                                    |                   |                           |                         |                                   |                                       |        |  |  |  |  |  |
| Employee Name Reside and Employee Name Residence and Employee Name Residence and Employee Name Residence and Residence and Resid |                   |                           |                         |                                   |                                       |        |  |  |  |  |  |
| Reporting Period July - December 2021                                                                                                    |                   |                           |                         |                                   |                                       |        |  |  |  |  |  |
| Report Period Begin Date 0                                                                                                    | /01/2021          |                           |                         | Report Period End Date 12/31/2021 | N                                     |        |  |  |  |  |  |
| Hide Chartfields                                                                                                    |                   |                           |                         |                                   | hở                                    |        |  |  |  |  |  |
| Sponsored Accounts                                                                                                    |                   |                           |                         |                                   |                                       |        |  |  |  |  |  |
|                                                                                                    |                   |                           |                         |                                   |                                       |        |  |  |  |  |  |
|                                                                                                    |                   |                           |                         |                                   |                                       | 1 row  |  |  |  |  |  |
| Certified? O Earnings (                                                                                                    | ercent of Pay 🛇   | Details Project/Grant 🖓   |                         | Department 🛇 Cost :               | nare O Op Unit/Dept/Fund/Acct/Class O |        |  |  |  |  |  |
| 1 Yes 7250.01                                                                                                    | 15.06             | Details 10007140 Teaching | ng with Primary Sources | 157000                            | CL070 157000 F1000 51300 301          |        |  |  |  |  |  |
| Subtotal 7:<br>Percent Subtotal 1:<br>University Accounts                                                                                                    | 50.01             |                           |                         |                                   |                                       |        |  |  |  |  |  |
|                                                                                                    |                   |                           |                         |                                   |                                       | 2 rows |  |  |  |  |  |
| Certified? ♦ Earnings ♦                                                                                                    | l ercent of Pay ♢ | Details Project/Grant ◊   | Department ♦            | Cost Share ♢                      | Op Unit/Dept/Fund/Acct/Class ♢        |        |  |  |  |  |  |
| 1 Yes 3000.00                                                                                                    | 6.23              | Details                   | 157000                  |                                   | CL070 157000 E8036 51300 301          |        |  |  |  |  |  |
| 2 Yes 37881.99                                                                                                    | 78.70             | Details                   | 157117                  |                                   | CL070 157117 A0001 51300 101          |        |  |  |  |  |  |

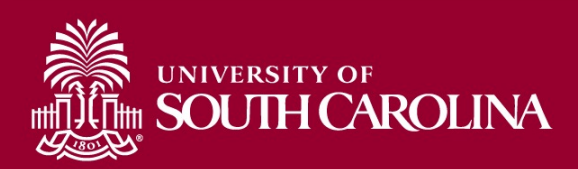

### **HCM Distribution**

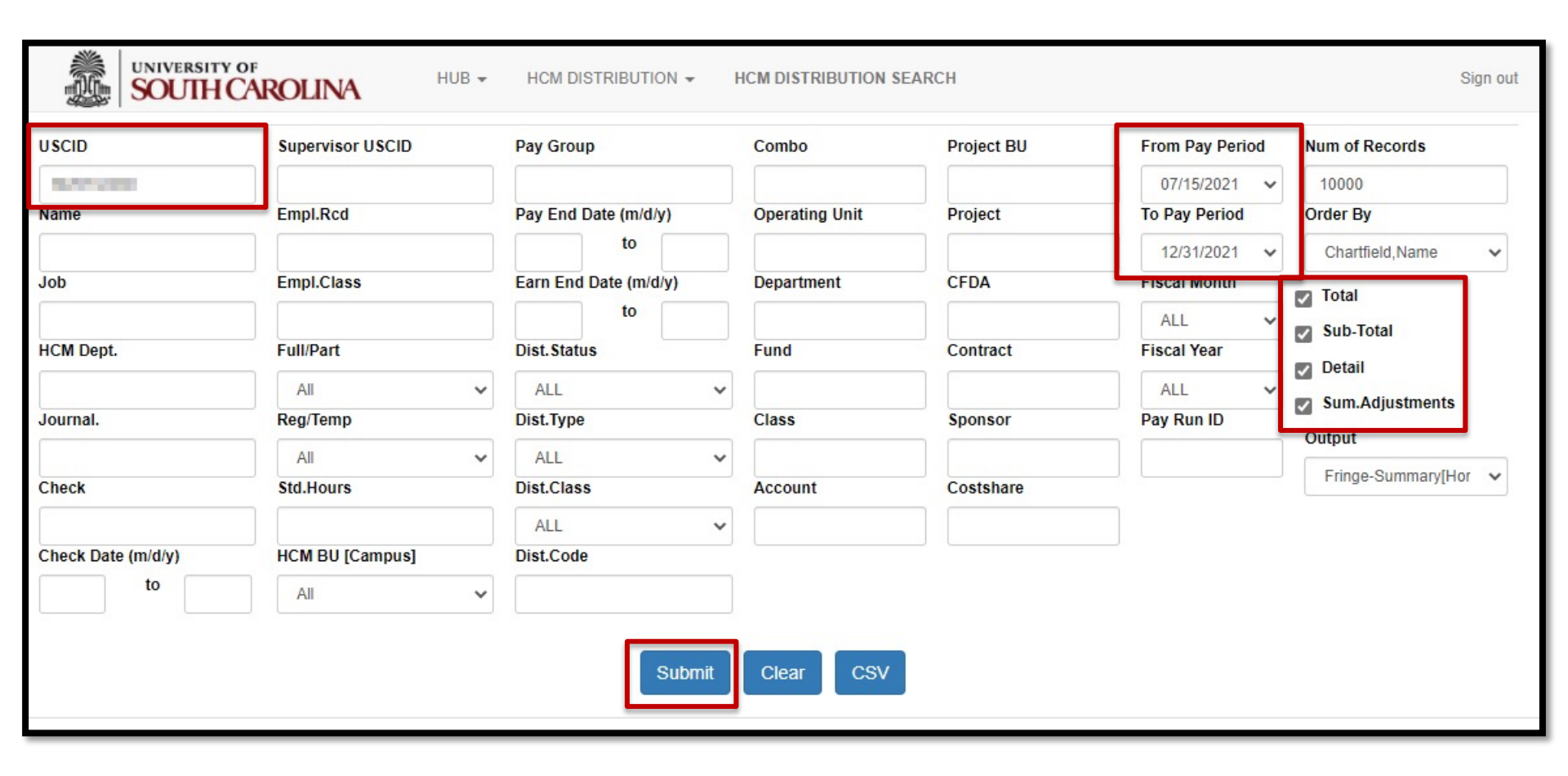

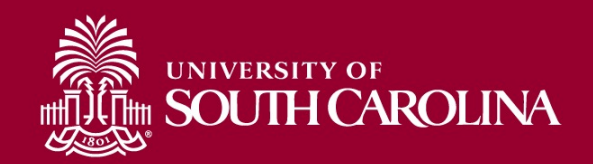

### **HCM Distribution**

| NAME                                                                                                    | USCID        | FISCAL PERIOD :<br>JOURNAL | JOB  | HCM<br>DEPT           | GROUP | PAY<br>PERIOD | CHECK          | CHK DATE   | СОМВО        | CHARTFIELD                       | LBR<br>\$ |
|----------------------------------------------------------------------------------------------------|--------------|----------------------------|------|-----------------------|-------|---------------|----------------|------------|--------------|----------------------------------|-----------|
| taking in my                                                                                                    | -            | 2122-1 : PAY0123984        | VSUM | 157000                | SRC   | 07/15/2021    | -              | 07/15/2021 | A0000006642  | CL070-157000-F1000-301-10007140- | 2,416.67  |
| Selection in sec.                                                                                                    | -            | 2122-1 : PAY0124738        | VSUM | 157000                | SIC   | 07/31/2021    | Terrorite      | 07/22/2021 | A0000006642  | CL070-157000-F1000-301-10007140- | 411.09    |
| taking in so                                                                                                    | -            | 2122-1 : PAY0125017        | VSUM | 157000                | SRC   | 07/31/2021    | -              | 07/30/2021 | A0000006642  | CL070-157000-F1000-301-10007140- | 2,416.67  |
| Selection and the selection of the selection of the selec | -            | 2122-2 : PAY0125851        | VSUM | 157000                | SRC   | 08/15/2021    | -              | 08/13/2021 | A0000006642  | CL070-157000-F1000-301-10007140- | 2,416.67  |
| Sector Sec.                                                                                                    |              |                            |      |                       |       |               |                |            |              |                                  | 7,661.10  |
| CL070-157000-F1000-3                                                                                                    | 01-10007140- |                            |      |                       |       |               |                |            |              |                                  | 7,661.10  |
| Second second                                                                                                    | 1007000      | 2122-1 : PAY0123964        | VSUM | 157000                | SRC   | 07/15/2021    | -              | 07/15/2021 | A00000052613 | CL070-157117-A0001-101           | (411.09)  |
| ijining inne                                                                                                    | -            | 2122-1 : PAY0124738        | VSUM | 157000                | SIC   | 07/31/2021    | 100107         | 07/22/2021 | A00000052613 | CL070-157117-A0001-101           | (411.09)  |
| ipining inter                                                                                                    | -            | 2122-2 : PAY0128785        | UG74 | 157000                | C09   | 08/31/2021    | 0001020        | 08/31/2021 | A00000052558 | CL070-157117-A0001-101           | 4,209.11  |
| ipinaing terms                                                                                                    | -            | 2122-3 : PAY0127576        | UG74 | 157000                | C09   | 09/15/2021    | -              | 09/15/2021 | A00000052558 | CL070-157117-A0001-101           | 4,209.11  |
| i pinata pinana                                                                                                    | -            | 2122-3 : PAY0128464        | UG74 | 157000                | C09   | 09/30/2021    | and the second | 09/30/2021 | A00000052558 | CL070-157117-A0001-101           | 4,209.11  |
| Service Assoc                                                                                                    | -            | 2122-4 : PAY0129481        | UG74 | 157000                | C09   | 10/15/2021    | -              | 10/15/2021 | A00000052558 | CL070-157117-A0001-101           | 4,209.11  |
| teres and                                                                                                    | -            | 2122-4 : PAY0130234        | UG74 | 157000                | C09   | 10/31/2021    | -              | 10/29/2021 | A00000052558 | CL070-157117-A0001-101           | 4,209.11  |
| terring home                                                                                                    | -            | 2122-5 : PAY0131321        | UG74 | 157 <mark>0</mark> 00 | C09   | 11/15/2021    | -              | 11/15/2021 | A00000052558 | CL070-157117-A0001-101           | 4,209.11  |
| teres and                                                                                                    | -            | 2122-5 : PAY0131839        | UG74 | 157000                | C09   | 11/30/2021    | 1000000        | 11/30/2021 | A00000052558 | CL070-157117-A0001-101           | 4,209.11  |
| Service of the service of the servic | -            | 2122-6 : PAY0132730        | UG74 | 157000                | C09   | 12/15/2021    | -              | 12/15/2021 | A00000052558 | CL070-157117-A0001-101           | 4,209.11  |
| Service and                                                                                                    | -            | 2122-8 : PAY0133257        | UG74 | 157000                | C09   | 12/31/2021    | -              | 12/23/2021 | A00000052558 | CL070-157117-A0001-101           | 4,209.11  |
| 5000,000                                                                                                    |              |                            |      |                       |       |               |                |            |              |                                  | 37,059.81 |
| CL070-157117-A0001-1                                                                                                    | 101          |                            |      |                       |       |               |                |            |              |                                  | 37,059.81 |
| TOTAL                                                                                                    |              |                            |      |                       |       |               |                |            |              |                                  | 44,720.91 |

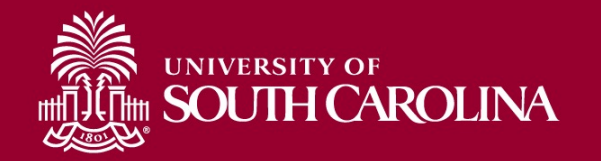

#### **Effort Report**

| Time and Effort Reporting : Time and Effort Report |                                          |                           |          |                            |                           |              |                       |                                         |        |  |
|----------------------------------------------------|------------------------------------------|---------------------------|----------|----------------------------|---------------------------|--------------|-----------------------|-----------------------------------------|--------|--|
| Employee Information                               |                                          |                           |          |                            |                           |              |                       |                                         |        |  |
|                                                    | Employee Name                            | ing lowers                |          |                            |                           | Empl ID      | 0000                  |                                         |        |  |
| Prin                                               | nary Department                          | a solos, or me            | 66870850 | URL                        |                           |              |                       |                                         |        |  |
| Reporting Period July - December 2021              |                                          |                           |          |                            |                           |              |                       |                                         |        |  |
| Report Pe                                          | eriod Begin Date 07/01                   | /2021                     |          |                            | Report Period End Date 12 | /31/2021     |                       |                                         |        |  |
| Hide Chartfields                                   |                                          |                           |          |                            |                           |              |                       | νŋ                                      |        |  |
| Sponsored Accounts                                 |                                          |                           |          |                            |                           |              |                       |                                         |        |  |
|                                                    |                                          |                           |          |                            |                           |              |                       |                                         | 1 row  |  |
| Certified?                                         | Earnings 🛇                               | Percent of Pay $\Diamond$ | Details  | Project/Grant 🛇            |                           | Department 🛇 | Cost Share $\Diamond$ | Op Unit/Dept/Fund/Acct/Class $\Diamond$ |        |  |
| 1 Yes                                              | 7250.01                                  | 15.06                     | Details  | 10007140 Teaching with Pri | mary Sources              | 157000       |                       | CL070 157000 F1000 51300 301            |        |  |
|                                                    |                                          |                           |          |                            |                           |              |                       |                                         |        |  |
| 1                                                  | Subtotal 7250.<br>Percent Subtotal 15.06 | .01<br>3                  |          |                            |                           |              |                       |                                         |        |  |
| University Accounts                                |                                          |                           |          |                            |                           |              |                       |                                         |        |  |
|                                                    |                                          |                           |          |                            |                           |              |                       |                                         | 2 rows |  |
| Certified? ♦                                       | Earnings 🛇                               | Percent of Pay $\Diamond$ | Details  | Project/Grant 🛇            | Department 🗘              | Cost Share 🛇 | Op Unit/Dep           | t/Fund/Acct/Class ≎                     |        |  |
| 1 Yes                                              | 3000.00                                  | 6.23                      | Details  |                            | 157000                    |              | CL070 1570            | 00 E8036 51300 301                      |        |  |
| 2 Yes                                              | 37881.99                                 | 78.70                     | Details  |                            | 157117                    |              | CL070 1571            | 17 A0001 51300 101                      |        |  |
|                                                    |                                          |                           |          |                            |                           |              |                       |                                         |        |  |

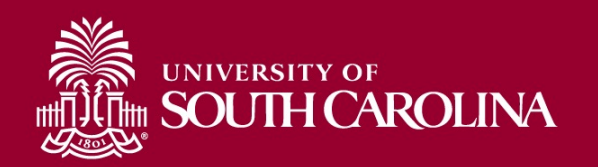

### **HCM Distribution**

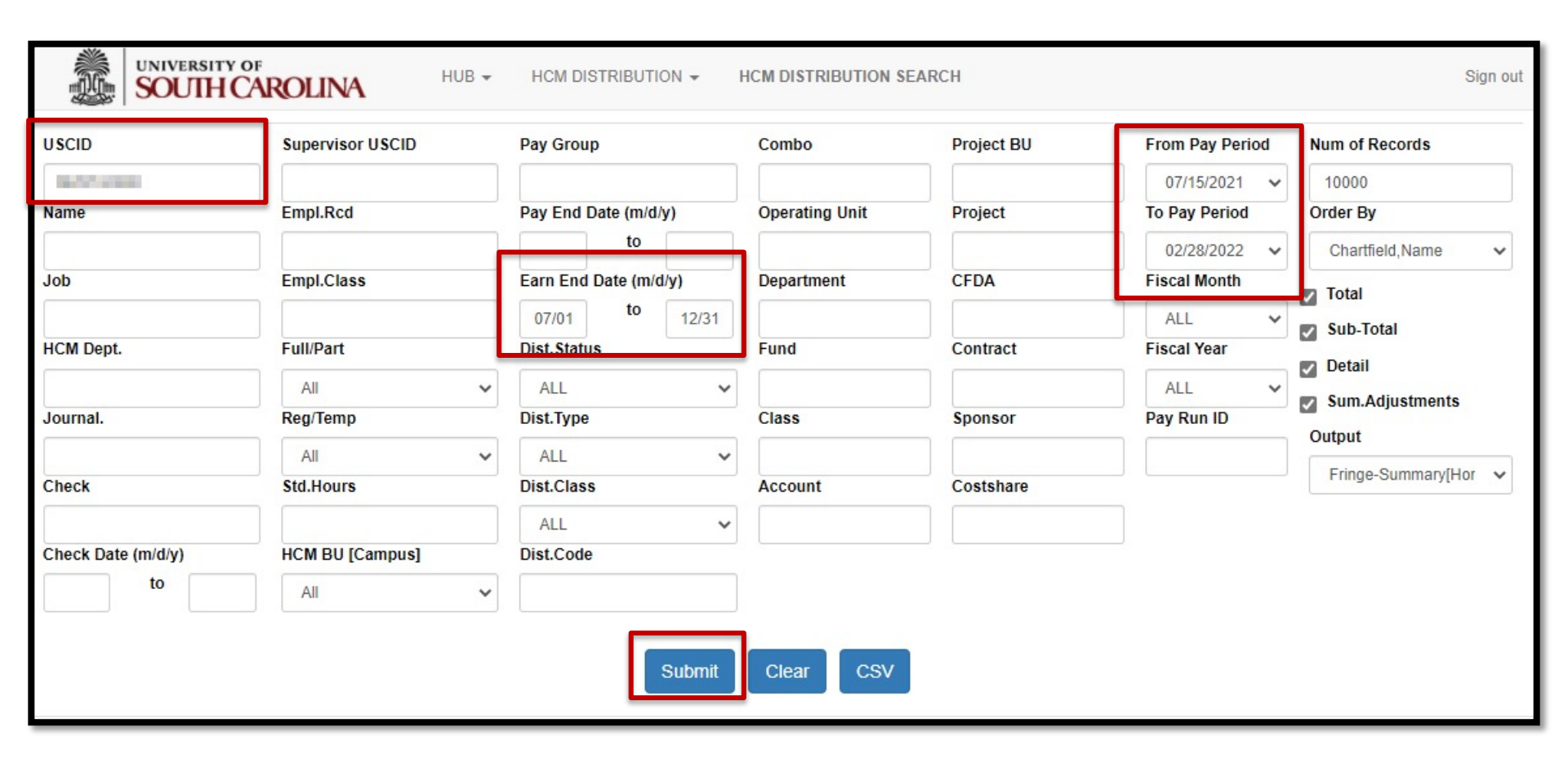

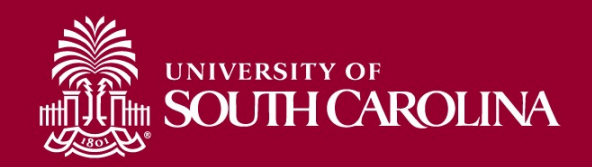

### **HCM Distribution**

| NAME                                                                                                    | USCID          | FISCAL PERIOD :<br>JOURNAL | JOB   | HCM<br>DEPT | GROUP            | PAY<br>PERIOD  | CHECK      | CHK DATE   | СОМВО        | CHARTFIELD                       | LBR       |
|----------------------------------------------------------------------------------------------------|----------------|----------------------------|-------|-------------|------------------|----------------|------------|------------|--------------|----------------------------------|-----------|
| Spatial sector                                                                                                    | -              | 2122-7 : PAY0134027        | UG70  | 157000      | C09              | 01/15/2022     | 8000865319 | 01/14/2022 | A00000006639 | CL070-157000-E8036-301           | 3,000.00  |
| 100000-0000                                                                                                    |                |                            |       |             |                  |                |            |            |              |                                  | 3,000.00  |
| CL070-157000-E8036-301                                                                                                    | 1              |                            |       |             |                  |                |            |            |              |                                  | 3,000.00  |
| Second Second                                                                                                    | -              | 2122-1 : PAY0123964        | VSUM  | 157000      | SRC              | 07/15/2021     | 8000717263 | 07/15/2021 | A0000006642  | CL070-157000-F1000-301-10007140- | 2,416.67  |
| Television in the                                                                                                    | and the second | 2122-1 : PAY0125017        | VSUM  | 157000      | SRC              | 07/31/2021     | 8000727154 | 07/30/2021 | A0000006642  | CL070-157000-F1000-301-10007140- | 2,416.67  |
| Television in the                                                                                                    | and the second | 2122-2 : PAY0125851        | VSUM  | 157000      | SRC              | 08/15/2021     | 8000736430 | 08/13/2021 | A0000006642  | CL070-157000-F1000-301-10007140- | 2 418 87  |
| Sector and                                                                                                    |                |                            |       |             |                  |                |            |            |              |                                  | 7,250.01  |
| CL070-157000-F1000-301                                                                                                    | 1-10007140-    |                            |       |             |                  |                |            |            |              |                                  | /,200.01  |
| And in case of the local division of the local division of the loc | -              | 2122-2 · PAV0128785        | LIG74 | 157000      | 600              | 08/31/2021     | 8000738264 | 02/21/2021 | 40000052558  | CL070-157117-40001-101-          | 4 200 11  |
| NAME                                                                                                    | U              | SCID JOB                   |       | HCM DEPT    | GROUP            | P              | AY PERIOD  | COME       | 30           | CHARTFIELD                       |           |
|                                                                                                    |                | ACCOUNT                    |       | EARN END    |                  | DIST. TYPE: CO | DE         | CHECK : CH | IK DATE      | FISCAL PERIOD : JOURNAL          | AMOUNT    |
| Analysis .                                                                                                    | 10             | UG70                       | _     | 157000      | C09              | (              | 1/15/2022  | A0000000   | 06639        | CL070-157000-E8036-301           |           |
| 1                                                                                                    |                | 51300                      | Т     | 12/21/2021  | ERN:RTM-Retro Pa | ay Manual      |            |            | 01/14/2022   | 2122-7:PAY0134027                | 3000      |
|                                                                                                    |                | LABOR: 3,000.00 (41.61%)   |       |             |                  | FRINGE: (0.0   | 0%)        |            |              |                                  | 3,000.00  |
| _                                                                                                    |                |                            | 0071  | 101000      |                  | 11/00/2021     | 000020010  | 110012021  | ,            |                                  | 1,200.11  |
| Sector sectors                                                                                                    | 107100         | 2122-6 : PAY0132730        | UG74  | 157000      | C09              | 12/15/2021     | 8000835426 | 12/15/2021 | A0000052558  | CL070-157117-A0001-101           | 4,209.11  |
| Sector sectors                                                                                                    | 100104         | 2122-6 : PAY0133257        | UG74  | 157000      | C09              | 12/31/2021     | 8000850232 | 12/23/2021 | A00000052558 | CL070-157117 40001 101           | 4,200.11  |
| - Spining (second                                                                                                    |                |                            |       |             |                  |                |            |            |              |                                  | 37,881.99 |
| CL070-157117-A0001-101                                                                                                    | 1              |                            |       |             |                  |                |            |            |              |                                  | 37,881.99 |
| TOTAL                                                                                                    |                |                            |       |             |                  |                |            |            |              |                                  | 48,132.00 |

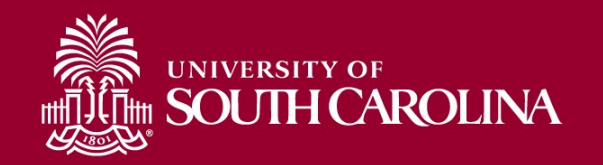

#### **Effort Report**

| Time and Effort Reporting : Time and Effort Report |                                          |                           |          |                            |                           |              |                       |                                         |        |  |
|----------------------------------------------------|------------------------------------------|---------------------------|----------|----------------------------|---------------------------|--------------|-----------------------|-----------------------------------------|--------|--|
| Employee Information                               |                                          |                           |          |                            |                           |              |                       |                                         |        |  |
|                                                    | Employee Name                            | ing lowers                |          |                            |                           | Empl ID      | 0000                  |                                         |        |  |
| Prin                                               | nary Department                          | a solos, or me            | 66870850 | URL                        |                           |              |                       |                                         |        |  |
| Reporting Period July - December 2021              |                                          |                           |          |                            |                           |              |                       |                                         |        |  |
| Report Pe                                          | eriod Begin Date 07/01                   | /2021                     |          |                            | Report Period End Date 12 | /31/2021     |                       |                                         |        |  |
| Hide Chartfields                                   |                                          |                           |          |                            |                           |              |                       | νŋ                                      |        |  |
| Sponsored Accounts                                 |                                          |                           |          |                            |                           |              |                       |                                         |        |  |
|                                                    |                                          |                           |          |                            |                           |              |                       |                                         | 1 row  |  |
| Certified?                                         | Earnings 🛇                               | Percent of Pay $\Diamond$ | Details  | Project/Grant 🛇            |                           | Department 🛇 | Cost Share $\Diamond$ | Op Unit/Dept/Fund/Acct/Class $\Diamond$ |        |  |
| 1 Yes                                              | 7250.01                                  | 15.06                     | Details  | 10007140 Teaching with Pri | mary Sources              | 157000       |                       | CL070 157000 F1000 51300 301            |        |  |
|                                                    |                                          |                           |          |                            |                           |              |                       |                                         |        |  |
| 1                                                  | Subtotal 7250.<br>Percent Subtotal 15.06 | .01<br>3                  |          |                            |                           |              |                       |                                         |        |  |
| University Accounts                                |                                          |                           |          |                            |                           |              |                       |                                         |        |  |
|                                                    |                                          |                           |          |                            |                           |              |                       |                                         | 2 rows |  |
| Certified? ♦                                       | Earnings 🛇                               | Percent of Pay $\Diamond$ | Details  | Project/Grant 🛇            | Department 🗘              | Cost Share 🛇 | Op Unit/Dep           | t/Fund/Acct/Class ≎                     |        |  |
| 1 Yes                                              | 3000.00                                  | 6.23                      | Details  |                            | 157000                    |              | CL070 1570            | 00 E8036 51300 301                      |        |  |
| 2 Yes                                              | 37881.99                                 | 78.70                     | Details  |                            | 157117                    |              | CL070 1571            | 17 A0001 51300 101                      |        |  |
|                                                    |                                          |                           |          |                            |                           |              |                       |                                         |        |  |

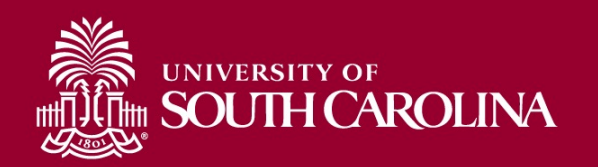

- Select the "Details" tab on the Effort Report
  - Are other check dates being pulled in (Current vs. Lag)?
  - Are there out of the ordinary Earnings Codes being used?

| <b>Q</b> Time and Eff | ort Reporting:Time and Effort Report          |                                        |                                   | Lin              | ne Detail      |                            | ×                   |  |  |  |  |
|-----------------------|-----------------------------------------------|----------------------------------------|-----------------------------------|------------------|----------------|----------------------------|---------------------|--|--|--|--|
| Employee Information  | on                                            |                                        | Departmen                         |                  |                |                            |                     |  |  |  |  |
|                       | Employee Name                                 | Project 10010305 Student Support Servi |                                   |                  |                |                            |                     |  |  |  |  |
|                       | Primary Department                            |                                        | Chartstring                       | g UP000 984101 F | 1000 51200 501 |                            |                     |  |  |  |  |
|                       | Reporting Period July - December 2021         |                                        |                                   |                  |                |                            | 3 rows              |  |  |  |  |
| Repo                  | ort Period Begin Date 07/01/2021              |                                        | Earnings End Date $\Diamond$      | Check Date 🗘     | Empl Rcd 🛇     | Earn Code 🛇                | Earnings $\diamond$ |  |  |  |  |
| Hide Chartfields      |                                               | 1                                      | 07/08/2021                        | 07/30/2021       | 0              | HOL                        | 138.46              |  |  |  |  |
| Sponsored Account     | S                                             | 2                                      | 07/08/2021                        | 07/30/2021       | 0              | REG                        | 679.72              |  |  |  |  |
|                       |                                               | 3                                      | 07/08/2021                        | 08/05/2021       | 0              | RTM                        | 2406.14             |  |  |  |  |
| Certified? 🗘          | Earnings $\diamond$ Percent of Pay $\diamond$ |                                        | -                                 |                  |                |                            |                     |  |  |  |  |
| 1 Yes                 | 3224.32 100.00                                | Details                                | 10010305 Student Support Services | 984101           |                | UP000 984101 F1000 51200 5 | 501                 |  |  |  |  |
|                       | Subtotal 3224.32<br>Percent Subtotal 100.00   |                                        |                                   |                  |                |                            |                     |  |  |  |  |

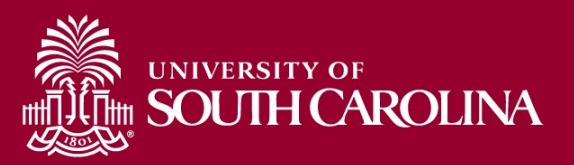

| NAME                                                                                                    | USCID      | FISCAL PERIOD :<br>Journal | JOB  | HCM<br>DEPT | GROUP | PAY<br>PERIOD | CHECK          | CHK DATE   | СОМВО       | CHARTFIELD                       | LBR<br>\$ | LBR<br>% |
|----------------------------------------------------------------------------------------------------|------------|----------------------------|------|-------------|-------|---------------|----------------|------------|-------------|----------------------------------|-----------|----------|
| ALC: NOT THE OWNER OF THE OWNER OF THE OWNER OWNER OWNER OWNER OWNER OWNER OWNER OWNER OWNER OWNER OWNER OWNER OWNER OWNER OWNER OWNER OWNER OWNER OWNER OWNER OWNER OWNER OWNER OWNER OWNER OWNER OWNER OWNER OWNER OWNE | 1000       | 2122-1 : PAY0123964        | CB70 | 988990      | P12   | 07/15/2021    | -              | 07/15/2021 | A0000063388 | UP000-984101-F1000-501-10010305- | 1,500.00  | 100.00%  |
| ALCONOMIC                                                                                                    | 1000       | 2122-1 : PAY0125017        | CB70 | 988990      | P12   | 07/31/2021    | 10000          | 07/30/2021 | A0000063388 | UP000-984101-F1000-501-10010305- | 2,003.68  | 100.00%  |
| Instanting                                                                                                    | 1000       | 2122-2 : PAY0125851        | CB70 | 988990      | P12   | 08/15/2021    | and the second | 08/05/2021 | A0000063388 | UP000-984101-F1000-501-10010305- | 2,406.14  | 100.00%  |
| ALCONOMIC                                                                                                    |            |                            |      |             |       |               |                |            |             |                                  | 5,909.82  |          |
| UP000-984101-F1000-501-10010305                                                                                                    | j <b>.</b> |                            |      |             |       |               |                |            |             |                                  | 5,909.82  |          |

- Use HCM Distribution to compare the checks listed on the "Details" screen on the Effort Report to the ones shown in HCM
  - If there are discrepancies, click on the labor amounts to determine if there are Earnings Codes that need to be excluded.
  - Select the first and last paycheck listed to determine if Annual Leave Payouts (ALP) or prior earnings are listed

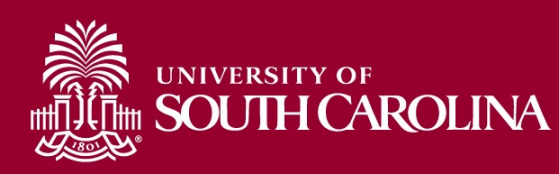

• 7/15/2021 Paycheck Includes Earnings from prior reporting period and is excluded (Paid on a Lag):

| NAME             | USCID | JOB                       | HCM DEPT   | GROUP               | PAY PERIOD    | СОМВО            | CHARTFIELD                       |          |
|------------------|-------|---------------------------|------------|---------------------|---------------|------------------|----------------------------------|----------|
|                  |       | ACCOUNT                   | EARN END   | DIST. TY            | YPE: CODE     | CHECK : CHK DATE | FISCAL PERIOD : JOURNAL          | AMOUNT   |
| kingt medication | 9866  | CB70                      | 988990     | P12                 | 07/15/2021    | A00000083388     | UP000-984101-F1000-501-10010305- |          |
| 1                |       | 51200                     | 08/30/2021 | ERN:REG-Regular Pay |               | 07/15/2021       | 2122-1:PAY0123984                | 1500     |
|                  |       | LABOR: 1,500.00 (100.00%) |            | FRI                 | INGE: (0.00%) |                  |                                  | 1,500.00 |

#### • 7/30/2021 Paycheck includes Annual Leave Payout:

| NAME           | USCID    | JOB                       | HCM DEPT   | GROUP                                 | PAY PERIOD | СОМВО            | CHARTFIELD                      |          |
|----------------|----------|---------------------------|------------|---------------------------------------|------------|------------------|---------------------------------|----------|
|                |          | ACCOUNT                   | EARN END   | DIST. TYPE:                           | CODE       | CHECK : CHK DATE | FISCAL PERIOD : JOURNAL         | AMOUNT   |
| Management and | Sec. 2   | CB70                      | 988990     | P12                                   | 07/31/2021 | A00000083388     | UD000 98/101 E4000 501 10010305 |          |
| 1              |          | 51200                     | 07/08/2021 | ERN:AL3-Annual Leave Payout Class III |            | : 07/30/2021     | 2122-1:PAY0125017               | 1185.5   |
| 2              |          | 51200                     | 01/00/2021 | ERN. HOL-Holday Fay                   |            | . 01002021       | 2122-137410123017               | 100.40   |
| 3              |          | 51200                     | 07/08/2021 | ERN:REG-Regular Pay                   |            | : 07/30/2021     | 2122-1:PAY0125017               | 679.72   |
|                |          | LABOR: 2,003.68 (100.00%) |            | FRINGE: (                             | (0.00%)    |                  |                                 | 2,003.68 |
| LABOR:         | 2,003.68 |                           |            | FRINGE:                               | (0.00%)    | .)               | TOTAL:                          | 2,003.68 |

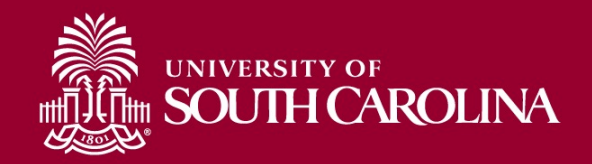

| NAME                          | USCID | FISCAL PERIOD :<br>JOURNAL | JOB  | HCM<br>DEPT | GROUP | PAY        | CHECK | CHK DATE   | СОМВО       | CHARTFIELD                       | LBR<br>\$ |
|-------------------------------|-------|----------------------------|------|-------------|-------|------------|-------|------------|-------------|----------------------------------|-----------|
| And the second second second  | 10100 | 2122-1 : PAY0125017        | CB70 | 988990      | P12   | 07/31/2021 | -     | 07/30/2021 | A0000063388 | UP000-984101-F1000-501-10010305- | 2,003.68  |
| Ange, so als these            | 1000  | 2122-2 : PAY0125851        | CB70 | 988990      | P12   | 08/15/2021 |       | 08/05/2021 | A0000063388 | UP000-984101-F1000-501-10010305- | 2,406.14  |
| INVESTIGATION NOT             |       |                            |      |             |       |            |       |            |             |                                  | 4,409.82  |
| UP000-984101-F1000-501-100103 | 05-   |                            |      |             |       |            |       |            |             |                                  | 4,409.82  |

#### • \$4,409.82 less: ALP of \$1,185.50 = \$3,224.32

| Time and Effort Reporting : Time and Effort Report                                                     | Form ID has a                                                                       |
|----------------------------------------------------------------------------------------------------|-------------------------------------------------------------------------------------|
| Employee Information                                                                                   |                                                                                     |
| Employee Name                                                                                          | Empl ID                                                                             |
| Primary Department                                                                                     |                                                                                     |
| Reporting Period July - December 2021                                                                  |                                                                                     |
| Report Period Begin Date 07/01/2021                                                                    | Report Period End Date 12/31/2021                                                   |
| Hide Chartfields                                                                                       |                                                                                     |
| Sponsored Accounts                                                                                     |                                                                                     |
|                                                                                                    | 1 гом                                                                               |
| Certified?      Earnings      Percent of Pay      Details Project/Grant                                | Department $\diamond$ Cost Share $\diamond$ Op Unit/Dept/Fund/Acct/Class $\diamond$ |
| 1         Yes         3224.32         100.00         Details         10010305 Student Support Services | 984101 UP000 984101 F1000 51200 501                                                 |
| Subtotal 3224.32<br>Percent Subtotal 100.00                                                            |                                                                                     |

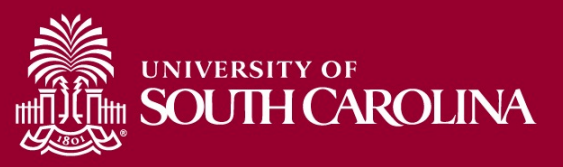

| NAME                    | USCID  | FISCAL PER  | RIOD :<br>Journal   | JOB    | HCM<br>DEPT | GROUP   | Pay<br>Period     | CHECK          | CHK DATE   | СОМВО        | CHARTFIELD                       | LBR<br>\$ | LBR<br>% | TA   |
|-------------------------|--------|-------------|---------------------|--------|-------------|---------|-------------------|----------------|------------|--------------|----------------------------------|-----------|----------|------|
| Californi (Californi)   |        | 2122-1 : P/ | AY0125017           | AM18   | 100100      | 112     | 07/31/2021        | HENCHER.       | 07/30/2021 | A0000060986  | CL061-100100-F1000-201-10010076- | 2,708.33  | 100.00%  |      |
| California (Section     |        | 2122-2 : P/ | AY0125851           | AM18   | 100100      | 112     | 08/15/2021        | -              | 08/13/2021 | A0000060986  | CL061-100100-F1000-201-10010076- | 2,708.33  | 100.00%  |      |
| Index Report            | 100000 | 2122-2 : P/ | AY0126765           | AM18   | 100100      | 112     | 08/31/2021        | 1003-002       | 08/31/2021 | A0000060986  | CL061-100100-F1000-201-10010076- | 3,708.33  | 100.00%  |      |
| Indian Matte            |        | 2122-3 : P/ | AY0127576           | AM18   | 100100      | 112     | 09/15/2021        | 101110-0       | 09/15/2021 | A0000060986  | CL061-100100-F1000-201-10010076- | 2,708.33  | 100.00%  |      |
| California (California) |        | 2122-3 : P/ | AY0128464           | AM18   | 100100      | 112     | 09/30/2021        | -              | 09/30/2021 | A0000060986  | CL061-100100-F1000-201-10010076- | 2,708.33  | 100.00%  |      |
| Section States          |        | 2122-4 : P/ | AY0129481           | AM18   | 100100      | 112     | 10/15/2021        | sectors.       | 10/15/2021 | A0000060986  | CL061-100100-F1000-201-10010076- | 2,708.33  | 100.00%  |      |
| Colden States           | -      | 2122-4 : P/ | AY0130234           | AM18   | 100100      | 112     | 10/31/2021        | and the second | 10/29/2021 | A00000060986 | CL061-100100-F1000-201-10010076- | 2.708.33  | 100.00%  |      |
| NAME                    | ι      | JSCID       | JOB                 |        | HCM DEPT    | GRO     | DUP F             | PAY PERIOD     | co         | MBO          | CHARTFIELD                       |           |          |      |
|                         |        |             | ACCOUNT             |        | EARN END    |         | DIST. TYPE:       | CODE           | CHECK :    | CHK DATE     | FISCAL PERIOD : JOURNAL          |           | AMOUNT   |      |
| Californ, National      |        | 0000        | AM18                |        | 100100      | 11      | 2                 | 08/31/2021     | A0000      | 00060986     | CL061-100100-F1000-201-10010076- |           |          |      |
| 1                       |        |             | 51200               |        | 08/14/2021  | ERN:BON | I-Bonus           |                | the second | : 08/31/2021 | 2122-2:PAY0126765                |           | 1        | 000  |
| 2                       |        |             | 51200               |        | 08/14/2021  | ERN:REG | -Regular Pay      |                | 1012101    | : 08/31/2021 | 2122-2:PAY0126765                |           | 2473     | 3.95 |
| 3                       |        |             | 51200               |        | 08/07/2021  | ERN:SCK | -Sick Leave Taken |                | 1000       | : 08/31/2021 | 2122-2:PAY0126765                |           | 234      | 4.38 |
|                         |        | D           | ABOR: 3,708.33 (100 | 0.00%) |             |         | FRINGE            | E (0.00%)      |            |              |                                  |           | 3,708    | 3.33 |
| LABOR:                  |        | 3,708.33    |                     |        |             | FRIN    | IGE:              |                | (0.00%)    |              | TOTAL:                           | 3,7       | 08.33    |      |

- Are there any pay periods that are higher or lower than others?
- If yes, could be an indicator that there may be an earnings code that is excluded from Effort Reporting.

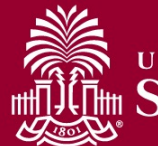

ROLINA

## Reminders

- July December 2021 Effort Reports were released Monday, February 7th.
- Reports are due Monday, March 7<sup>th</sup>.
- If you have a report in Error (where the pending approver listed is Tiffany Boyd, Lindsay Anastasio, or Sydney Williams), email the <u>GFMeCert@mailbox.sc.edu</u> mailbox
  - Form ID # and Employee Name
  - Full name of Supervisor that should be inserted
  - Don't forget to submit a JOBCHG form to update PeopleSoft HCM for future reporting periods!

#### Where to Find Resources

| South Caro                            | lina                                                                                                    | <b>T</b>               | FARCH SC FDII                                                                                |
|---------------------------------------|----------------------------------------------------------------------------------------------------|------------------------|----------------------------------------------------------------------------------------------|
| St. Obtain Ouro                       |                                                                                                    | ناهم                   |                                                                                              |
| Office of the Control                 | ler                                                                                                    |                        |                                                                                              |
| Office of the Controller              | Grants and Funds Management                                                                                                    |                        |                                                                                              |
| General Accounting                    | Grants and Funds Management is responsible f                                                                                                   | or the accountin       | g and management of all                                                                      |
| Grants and Funds<br>Management        | restricted grants and contracts within the unive                                                                                               | rsity system.          |                                                                                              |
| Grants and Funds Staff Directory      | Our Services                                                                                                    |                        | Contact Grants and                                                                           |
| Supplier and Tax<br>Management        | The Grants and Funds Management team:                                                                                                    |                        | Funds Management                                                                             |
| Cash and Treasury<br>Management       | <ul> <li>monitors all sponsored programs</li> <li>reviews expenses for compliance with grant terms ar</li> </ul>                               | 1d Uniform             | For questions about any Grants an<br>Funds Management services, plea<br>contact us directly: |
| Financial Reports and<br>Transparency | <ul> <li>Guidance</li> <li>prepares and submits all invoices for sponsored prog<br/>payments, and performs collections as necessary</li> </ul> | ;rams , applies        | Marie Baka<br>Assistant Director                                                             |
| Chart of Accounts                     | <ul> <li>prepares all financial reporting, and provides financia</li> </ul>                                                                    | il status              | BAKA@mailbox.sc.edu                                                                          |
| Policies and Procedures               | <ul> <li>information for sponsors</li> <li>manages external sponsor audits and desk reviews</li> </ul>                                         |                        | Alex Pitts<br>Senior Manager – Accounts                                                      |
| Contact Us                            | <ul> <li>responsible for set up of all sponsored programs in P</li> </ul>                                                                      | eopleSoft              | Receivable and Billing                                                                       |
|                                       | <ul> <li>responsible for close out of all sponsored program av<br/>PeopleSoft</li> </ul>                                                       | wards in               | PHI I JWAQ/III allovA.J.C.C.W                                                                |
|                                       | <ul> <li>prepares and negotiates indirect cost rate agreement</li> </ul>                                                                       | Evened all             |                                                                                              |
|                                       | GFM Staff by Departmental Assignments                                                                                                    | Expand an              |                                                                                              |
|                                       | Sponsored Programs Close Out                                                                                                    | $( \mathbf{ \cdot } )$ |                                                                                              |
|                                       | F&A Allocations                                                                                                    | $( \mathbf{ \cdot } )$ |                                                                                              |
|                                       | Information Links for Grants and Contracts                                                                                                    | •                      |                                                                                              |
|                                       | Webinars and Training                                                                                                    |                        |                                                                                              |
|                                       | Introduction to Grants Management                                                                                                    | Expand all             |                                                                                              |
|                                       | Grant Dashboard Reporting Tool                                                                                                    | $( \mathbf{ \cdot } )$ |                                                                                              |
|                                       | Post Award and Grant Closeout                                                                                                    | $( \mathbf{ + } )$     |                                                                                              |
|                                       | Uniform Guidance and Effort Reporting                                                                                                    | (+)                    |                                                                                              |
|                                       | HCM Payroll Distribution Reporting Tool                                                                                                    | (+)                    |                                                                                              |
|                                       |                                                                                                    |                        |                                                                                              |

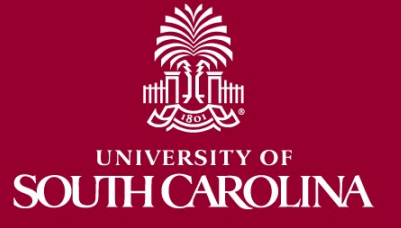

#### **Questions?**

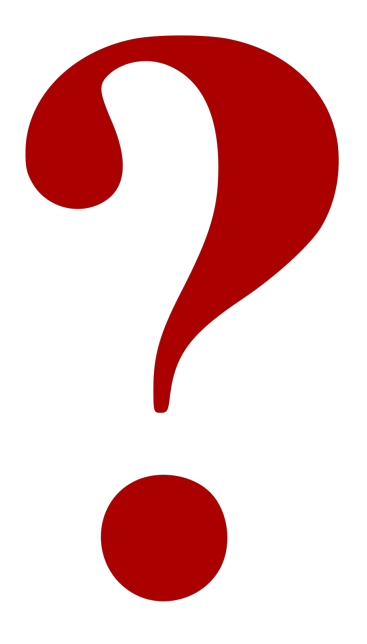

#### **Contact:**

Grants and Funds Management Office

gfmecert@mailbox.sc.edu

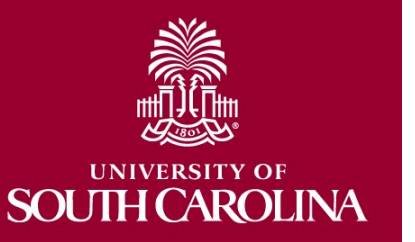

#### **Next Webinar:**

#### Using the Grants Dashboard Wednesday, March 2nd 1:00 – 2:00 pm

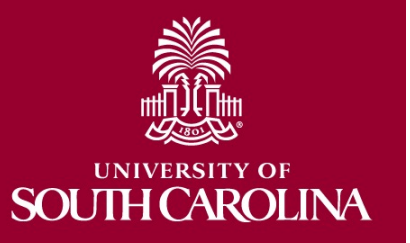

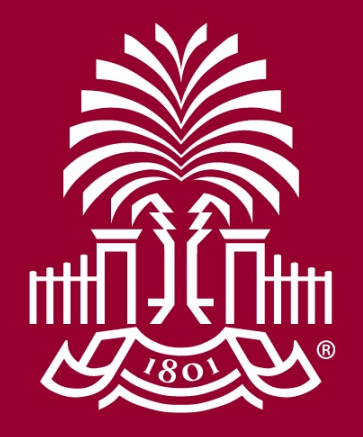

#### UNIVERSITY OF SOUH CAROLINA